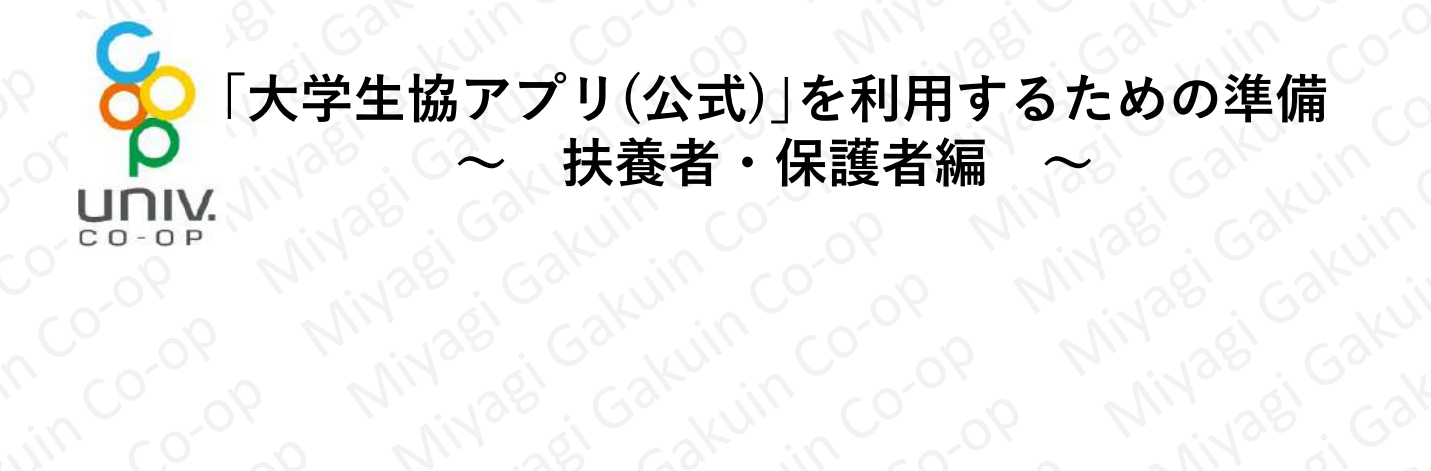

扶養者・保護者から「学生本人」へ生協電子マネーの チャージをされたい場合、生協電子マネーのチャージ残 高を確認されたい場合は、Webの「組合員マイページ」 の操作で手続きを行うことができます。

手続きの手順は以下の通りです。次ページ以降をご参 照の上、扶養者・保護者の「大学生協電子マネー組合員マ イページ」の登録を行ってください。

|    | 手順① | 扶養者・保護者の | D「univcoopマイポータル」ユーザー登録 |
|----|-----|----------|-------------------------|
| 26 | 手順2 | 扶養者・保護者の | D「学生本人」へのファミリー申請        |
| 5  | 手順③ | 「学生本人」によ | <b>よるファミリー申請の承認</b>     |
| 9  | 手順④ | 扶養者・保護者の | D「組合員マイページ」へのログイン       |
|    |     |          |                         |
|    |     |          |                         |
|    |     |          |                         |
|    |     |          |                         |
|    |     |          |                         |
|    |     |          |                         |
|    |     |          |                         |

## 手順①-1 扶養者・保護者の「univcoopマイポータル」ユーザー登録

扶養者・保護者を「univcoopマイポータル」にユー ザー登録します。

1. 以下URLより「univcoopマイポータル」へお進みくだ さい。

https://krm-system.powerappsportals.com/

2. 画面の中程にある「univcoopマイポータルにユーザ 登録」をクリックしてください。

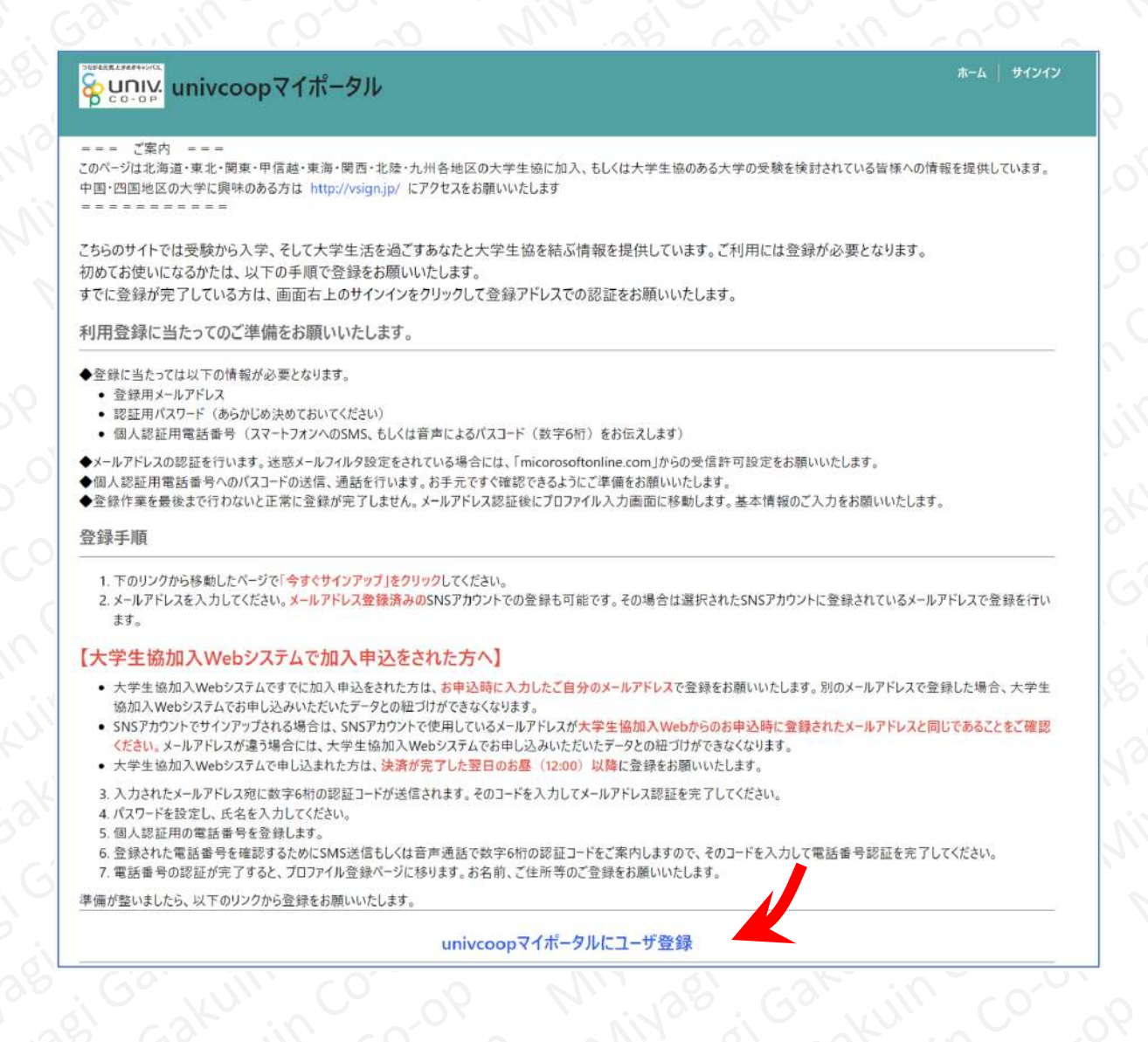

手順①-2 扶養者・保護者の「univcoopマイポータル」ユーザー登録

「今すぐサインアップ」をクリックします。

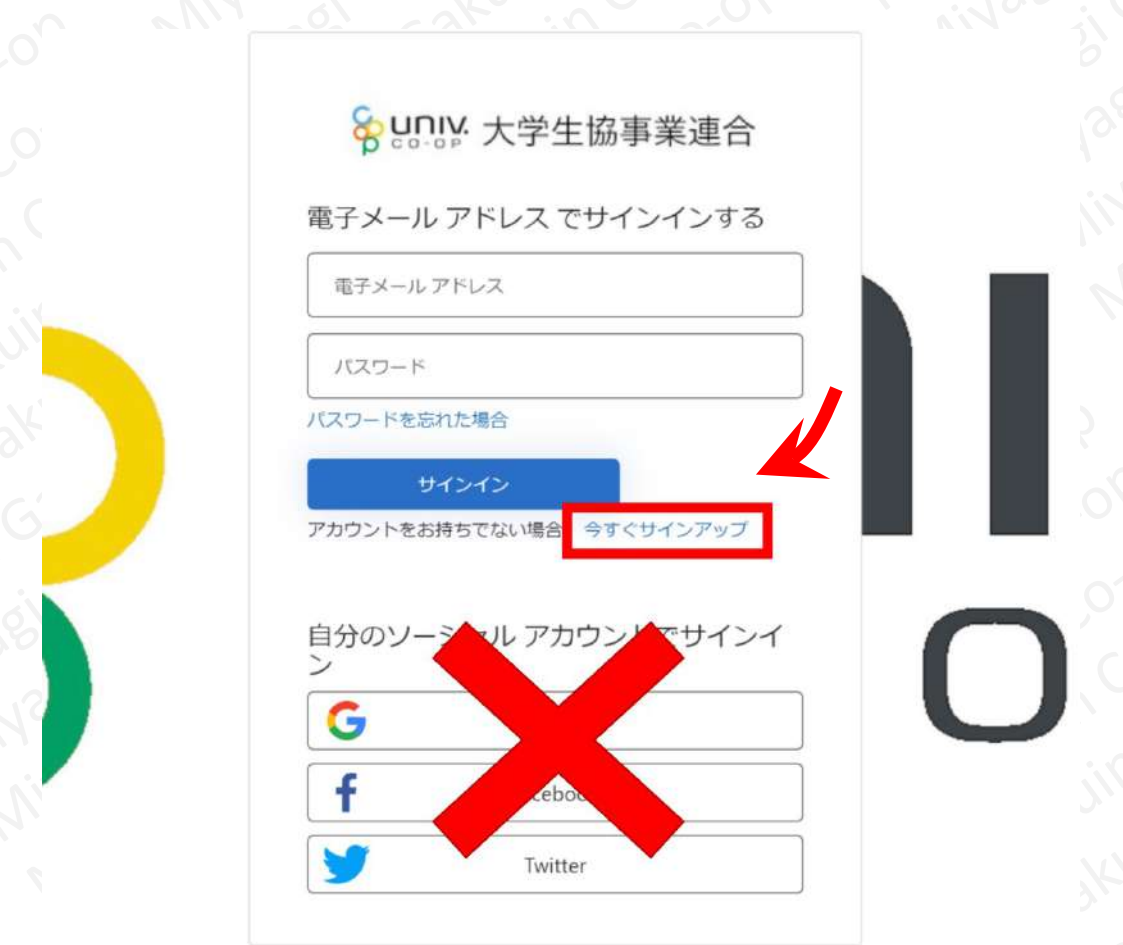

【ご注意ください】

ここでは「電子メールアドレス」と「パスワードの」の 入力は不要です。

、 ソーシャルアカウントではサインインを行わないでく ださい。

## 手順①-3 扶養者・保護者の「univcoopマイポータル」ユーザー登録

以下の画面に切り替わりましたら、扶養者・保護者の メールアドレスを入力して、「確認コードを送信」をク リックしてください。

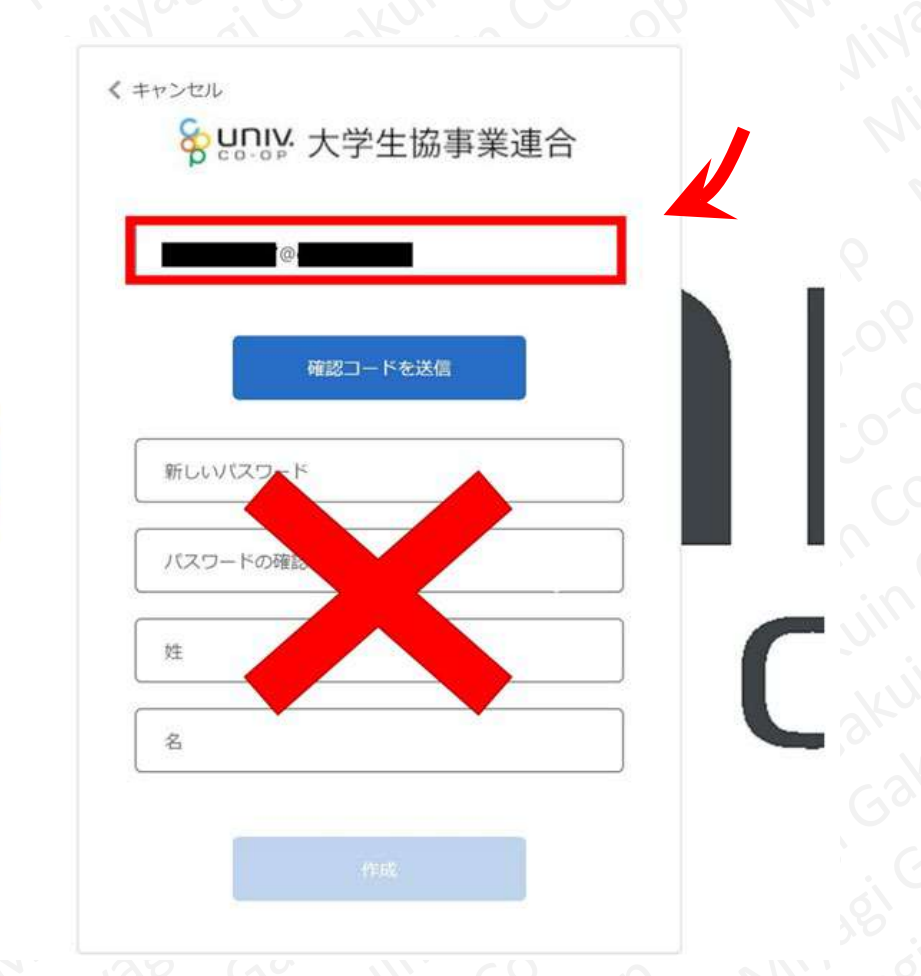

# 【ご注意ください】

この時点では「新しいパスワード」「パスワードの確認」 「姓」「名」の入力は不要です。 手順①-4 扶養者・保護者の「univcoopマイポータル」ユーザー登録

メールが受信されているか確認してください。受信し たメール本文中にある「確認コード」を下図の様に入力 し、「コードの確認」をクリックしてください。

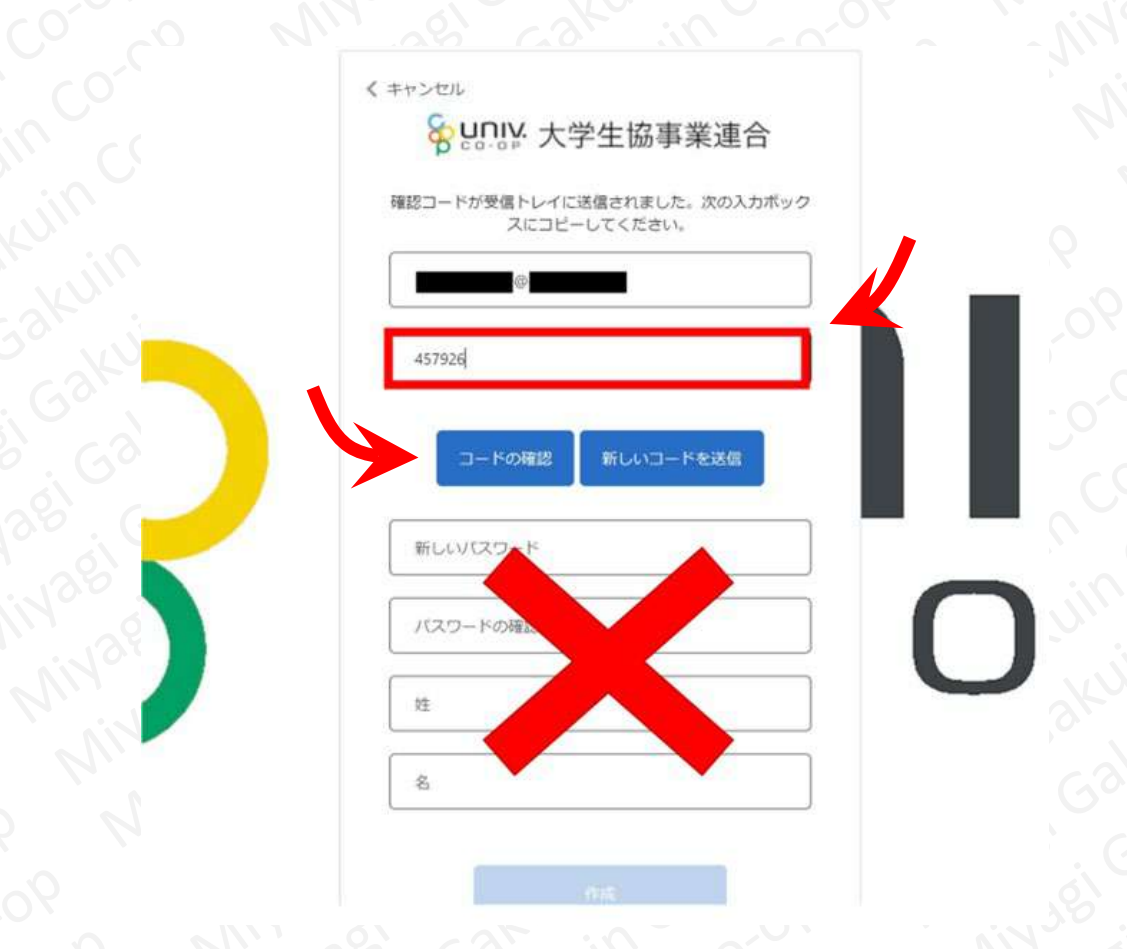

# 【ご注意ください】

「コードの確認」をクリックしないとエラーが生じます のでご注意ください。

また、この時点では、「新しいパスワード」「パスワード の確認」「姓」「名」の入力は不要です。

## 手順①-5 扶養者・保護者の「univcoopマイポータル」ユ·

以下の画面が表示されましたら、「新しいパスワード」 「パスワードの確認」「姓」「名」を入力してください。 その後、画面下部の「作成」をクリックしてください。

|           | < +ャンセル<br>Suniv 大学生協事業連合           |            |
|-----------|-------------------------------------|------------|
|           | メール アドレスが確認できました。次に進んでください。         | De Miri    |
| el Gakunn | メールの変更                              | C0-06 M    |
| able Gale |                                     | 10 CO 09   |
| invagi G  |                                     | Kullin Cor |
|           |                                     | Gakuin Co  |
|           | 作成                                  |            |
|           | 2 <sup>8</sup> 6 <sup>3</sup> 111 0 |            |

# 【ご注意ください】

Miyagi Gakuin

パスワードは、英語・数字、大文字・小文字を組み合 わせ、且つ、半角8文字以上である必要があります。 ここで決めたパスワードは忘れないようメモなどして ください。 Gakuin Co-op

## 手順①-6 扶養者・保護者の「univcoopマイポータル」ユーザー登録

電話番号認証を行います。「国番号」は 「Japan(+81)」を選択し、SMSの着信可能な電話番号 を入力してください。

入力後「コードの送信」をクリックしてください。

| 認証用に SMS T     | コードを受け取る、また  | は電話を受けるこ |   |
|----------------|--------------|----------|---|
| とを希望する番<br>国番号 | 号を以下に入力してくださ | 50%      |   |
| Japan (+81)    |              | Ŷ        |   |
| 電話番号           |              |          |   |
|                |              |          |   |
|                |              |          | 1 |

# 【ご注意ください】

SMSが使えない場合は「電話する」をクリックして掛かってくる電話を取ってください。

手順①-7 扶養者・保護者の「univcoopマイポータル」ユーザー登録

受信したショートメールのメール本文に記載された (または自動音声で聞いた)確認コードを入力してくだ さい。

入力後、「コードの確認」をクリックしてください。

| < ++*>++».                                             |         |
|--------------------------------------------------------|---------|
|                                                        |         |
| P color 人子王励争未建口                                       |         |
| 認証用に SMS でコードを受け取る、または電話を受けるこ<br>とを希望する番号を以下に入力してください。 |         |
| +81                                                    |         |
| 確認コードを以下に入力してください。または、新しいコ                             |         |
| 一ドを送信                                                  |         |
| 210893                                                 |         |
| コードの確認                                                 | Jin Co  |
|                                                        | Skor in |
|                                                        |         |
|                                                        |         |
|                                                        |         |
|                                                        |         |
| A. B. O. Co. M. Co. So M                               |         |
| さい] ころ こ こ こ こ                                         |         |
|                                                        |         |

# 【ご注意ください】

agi Gakuir

「電話する」を選択した場合は電話のメッセージに従ってください。

## 手順①-8 扶養者・保護者の「univcoopマイポータル」ユーザー登録

以下の画面が表示されましたら、\* のある項目を漏れ なく入力してください。「生協ユーザ種別」の項目は「保 護者」を選択してください。

入力後、画面下部にある「ユーザー情報の変更」をク リックしてください。

| ファイル                                                                                                    |              |                                                            |
|----------------------------------------------------------------------------------------------------|--------------|------------------------------------------------------------|
|                                                                                                    |              |                                                            |
| 姓·                                                                                                    |              | 姓(力力)。                                                     |
|                                                                                                    |              |                                                            |
| ミドル ネーム                                                                                                    |              | ミドルネーム (カナ)                                                |
|                                                                                                    |              |                                                            |
| <u>۶</u> .                                                                                                    |              | 名 (カナ) *                                                   |
|                                                                                                    |              |                                                            |
|                                                                                                    |              |                                                            |
|                                                                                                    |              |                                                            |
| 携帯電話番号 (ハイフン無しで入力して下さい 携帯電話をお押<br>自宅電話番号をご入力下さい) *                                                                                                  | 好でない場合は      | 電子メール(変更はできません)                                            |
| 携帯電話番号 (ハイフン無しで入力して下さい 携帯電話をお担<br>自宅電話番号をご入力下さい) *<br>電話番号を入力します                                                                                    | 行でない場合は      | 電子メール(変更はできません)                                            |
| 携帯電話番号(ハイフン無して入力して下さい)携帯電話をお拭<br>自宅電話番号をご入力下さい)。<br>電話番号を入力します<br>広告メール許可                                                                           | 特ちでない場合は     | 電子メール (変更はできません)<br>広告郵便許可                                 |
| 携帯電話番号 (ハイフン無しさ入力して下さい 携帯電話をお担<br>自宅電話番号をご入力下さい)。<br>電話番号を入力します<br>広告メール許可<br>● 許可 ○ 許可しない                                                          | ちでない場合は      | 電子メール (変更はできません)<br>広告報使許可<br>● 許可 ○ 許可しない                 |
| 携帯電話番号 (ハイフン無しで入力して下さい 携帯電話をお掛<br>自宅電話番号をご入力下さい) *<br>電話番号を入力します<br>広告メ−ル許可<br>● 許可 ○ 計可しない<br>件知                                                   | ちでない場合は      | 電子メール (変更はできません)<br>広会新使許可<br>● 許可 ○ 許可しない<br>生物コーザ類別・     |
| 携帯電話番号(ハイフン無しで入力して下さい 携帯電話をお掛<br>自宅電話番号を2入力)下さい *<br>電話番号を入力します<br>広告メール許可<br>● 許可 ○ 計可しない<br>性別                                                    | fsでない場合は     | 電子メール (変更はできません)<br>広告郵便許可<br>● 許可 ○ 許可しない<br>生協ユーザ種別。     |
| 携帯電話器号 (ハイフン無しで入力して下さい 携帯電話をお挟<br>自宅電話器号を2入力下さい)。<br>電話書号を入力します<br>広告メール許可<br>● 許可 ○ 許可しない<br>性別                                                    | はでない場合は<br>  | 電子メール (変更はできません)<br>広告部使許可<br>● 許可 ○ 許可しない<br>生協ユーザ種別。<br> |
| 携帯電話番号(ハイフン無して入力して下さい)携帯電話をお拭<br>自宅電話番号をご入力下さい)。<br>電話番号を入力します<br>広告メール許可<br>● 計可 ○ 計可しない<br>性別<br>生年月日 (yyyy/mm/ddで記入 第:2021/01/01)。<br>YYYY/MM/DD | 95でない場合は<br> | 電子メール (変更はできません)<br>広告郵使許可<br>● 許可 ○ 許可しない<br>生協二・ザ種別。     |

【ご注意ください】

「加入Webシステム」で生協組合員加入手続きを行われた場合、上記画面の項目が既に入力状態になっている場合がございます。扶養者・保護者いずれかの名前が入っていた場合、上書き入力することで変更が可能です。

WIN, O.D. 1381 00

Jakun,

手順①-9 扶養者・保護者の「univcoopマイポータル」ユーザー登録 下記のデデ いた <u>アル」エーザー登録</u> 下記の画面が表示されれば、サインアップは完了です。 ノ画面が

Miyagi

|             |                         | イポータル <sup>00</sup> <sup>00</sup> |  |
|-------------|-------------------------|-----------------------------------|--|
| Gakuin Co   | ホーム                     |                                   |  |
| igi Garkuin | プロファイル                  |                                   |  |
| Nagi Gal    | 保存済み                    | 33Kuin                            |  |
|             | ユーザー情報<br><sub>姓*</sub> |                                   |  |
|             | 姓 (カナ) *                | 1381, G2                          |  |
|             | di altri a              | Nivagi                            |  |
|             |                         |                                   |  |
|             |                         |                                   |  |
|             |                         |                                   |  |

## 手順②-1 扶養者・保護者の「学生本人」へのファミリー申請

手順①のサインアップ完了後、「univcoopマイポータ ル」のホーム画面が表示されていますので、画面右上の 「三本線メニュー」のボタンをクリックしてください。

クリック後に表示されるメニューの一覧より、「ファ ミリー申請」をクリックしてください。

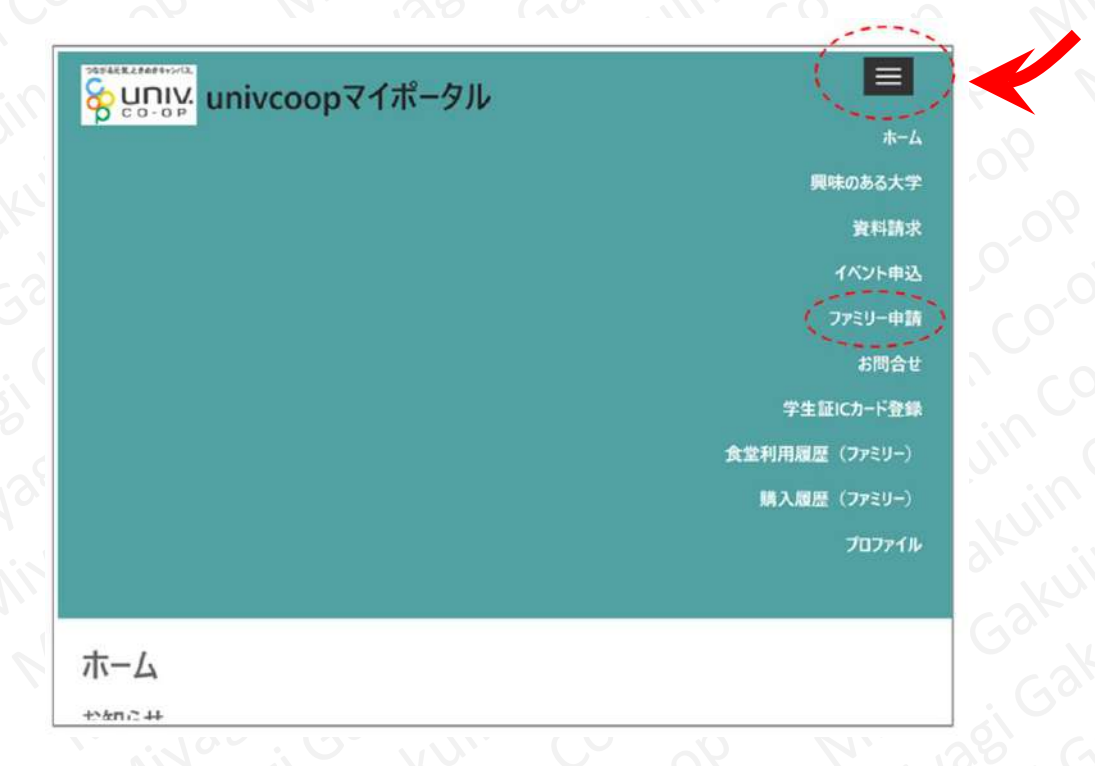

# 【ご注意ください】 実際の画面表示は、上記画像と異なる場合があります。

## 手順②-2 扶養者・保護者の「学生本人」へのファミリー申請

続いて表示される画面より、「ファミリー申請の新規 登録」をクリックしてください。

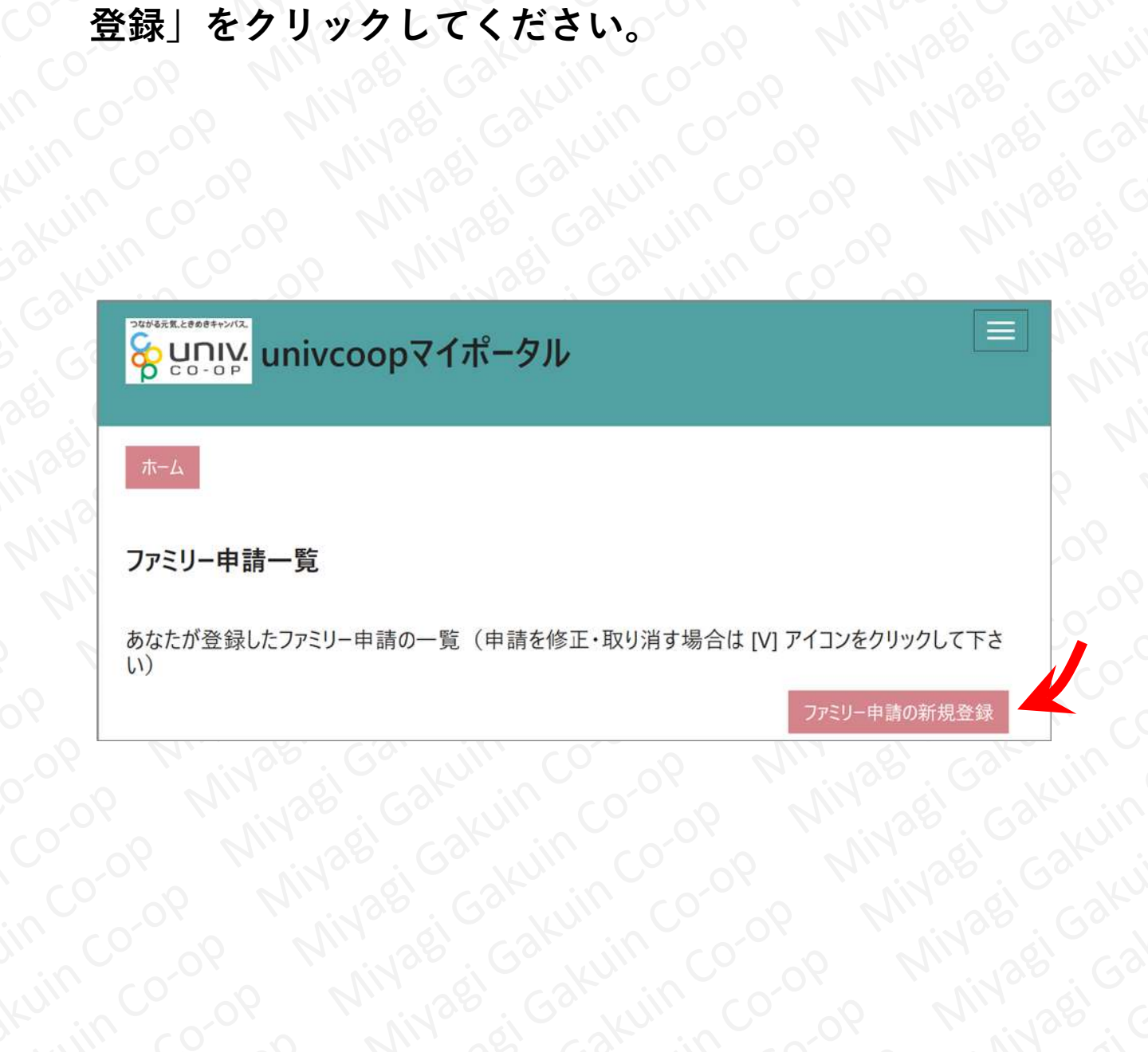

## 手順②-3 扶養者・保護者の「学生本人」へのファミリー申請

以下の画面が表示されましたら、「学生本人」の登録 メールアドレスを入力し、続柄は「子」を選択、合言葉 は覚えやすい平易な言葉を考えて、入力してください。 入力後、「ファミリー申請登録」をクリックしてくだ さい。

| 5      | ファミリー申請する相手のメールアドレス *                                    |
|--------|----------------------------------------------------------|
| ן<br>נ | ファミリー申請する相手のあなたから見た続柄(あなたが保護者・扶養者の場合は「子」を選択してくだる<br>ハ) * |
|        |                                                          |
|        | □ 目来(U つ /) な C 干 丹 夹 奴 子 ビ 八 ノ U C \ に さ い ) ~          |
| ファ     | ミリー申請登録                                                  |
|        |                                                          |

合言葉は忘れないよう、メモしてください。

【ご注意ください】

手順②-4 扶養者・保護者の「学生本人」へのファミリー申請

以下の画面が表示されましたら、ファミリー申請は完 了です。(申請した内容が表示されます)」

続いて「学生本人」側での操作により、ファミリー申 請の承認を行います。

※「学生本人」には、メールでファミリー申請があった 旨、通知されます。

| Vagi Gaku      |                                                              |            |
|----------------|--------------------------------------------------------------|------------|
| Nivasi Gan     | 木一人                                                          | akuin co-o |
| O MIYZEI       | ファミリー申請一覧                                                    | Garchuin   |
| 00 1111        | あなたが登録したファミリー申請の一覧<br>(申請を修正・取り消す場合は [V] アイ<br>コンをクリックして下さい) | Vagi Gakul |
| 00-09<br>00-09 | ファミリー申請の新規登録                                                 | MIN 381 G  |
|                | 申請No                                                         | MINISS     |
|                | 申請状態                                                         | 9 Piniv    |
| arkuin CC      | 申請者                                                          | NOV ON     |
| Gorkuillin     | 合言葉                                                          | 90 00      |
| sel. Gakun L   | Niv sei sku                                                  | 90,000     |

## 手順③-1 「学生本人」によるファミリー申請の承認

# 【学生本人が行う作業となります】

以下URLより「univcoopマイポータル」へお進みください。 https://krm-system.powerappsportals.com/

続いて表示される以下の画面、右上の「三本線メ ニュー」のボタンをクリックしたあと表示される「サイ ンイン」をクリックしてください。

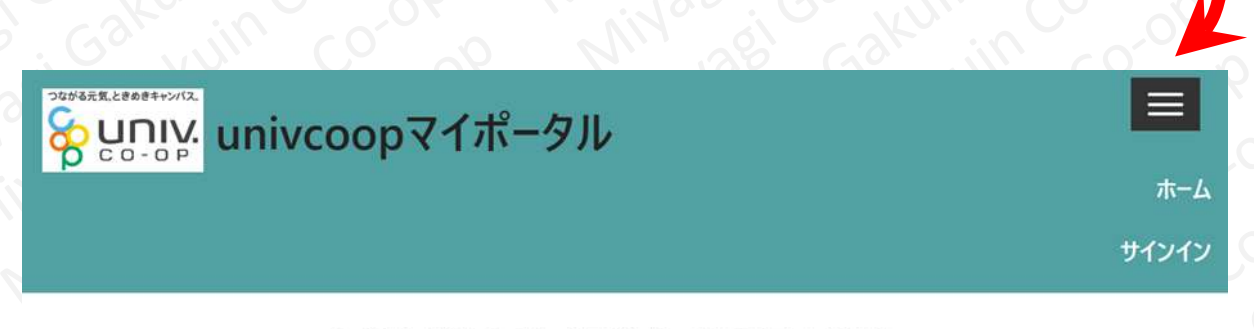

### 大学生協に加入する学生・教職員の皆様へ

=== ご案内 ===

このページは北海道・東北・関東・甲信越・東海・関西・北陸・九州各地区の大学生協に加入、もしくは大学生協のある大学の受験または勤務を検討されている皆様への情報を提供しています。

#### 「学生本人」によるファミリー申請の承認 手順③-2

【学生本人が行う作業となります】

in co. 「学生本人」が大学生協アプリにサインインした時と同 じ様に、「電子メールアドレス」「パスワード」を入力 し、サインインをクリックしてください。 続いて、次の画面にて電話番号認証を行ってください。

| 53kuir                                                                                             | Sunit: 大学生協事業連合                      |                           |
|----------------------------------------------------------------------------------------------------|--------------------------------------|---------------------------|
| , Ga'                                                                                              | 電子メール アドレス でサインインす<br>る              | Jin                       |
| NIN381                                                                                             | 電子メール アドレス                           | 63KU                      |
| 2 7<br>1<br>1<br>1<br>1<br>1<br>1<br>1<br>1<br>1<br>1<br>1<br>1<br>1<br>1<br>1<br>1<br>1<br>1<br>1 | パスワード<br>バスワードを忘れた場合                 | 1381<br>(3)<br>(3)<br>(3) |
| 900<br>0000<br>0000                                                                                | サインイン<br>アカウントをお持ちでない場合<br>今すぐサインアップ | Nivas<br>Nivas<br>N       |
| akuin                                                                                              | 自分のソーシャル アカウントでサイ<br>ンイン             | 9<br>-09<br>-07           |

## 手順③-3 「学生本人」によるファミリー申請の承認

# 【学生本人が行う作業となります】

サインイン後、「univcoopマイポータル」のホーム画 面が表示されますので、画面右上の「三本線メニュー」 のボタンをクリックしてください。

クリック後に表示されるメニューの一覧より、「ファ ミリー申請」をクリックしてください。

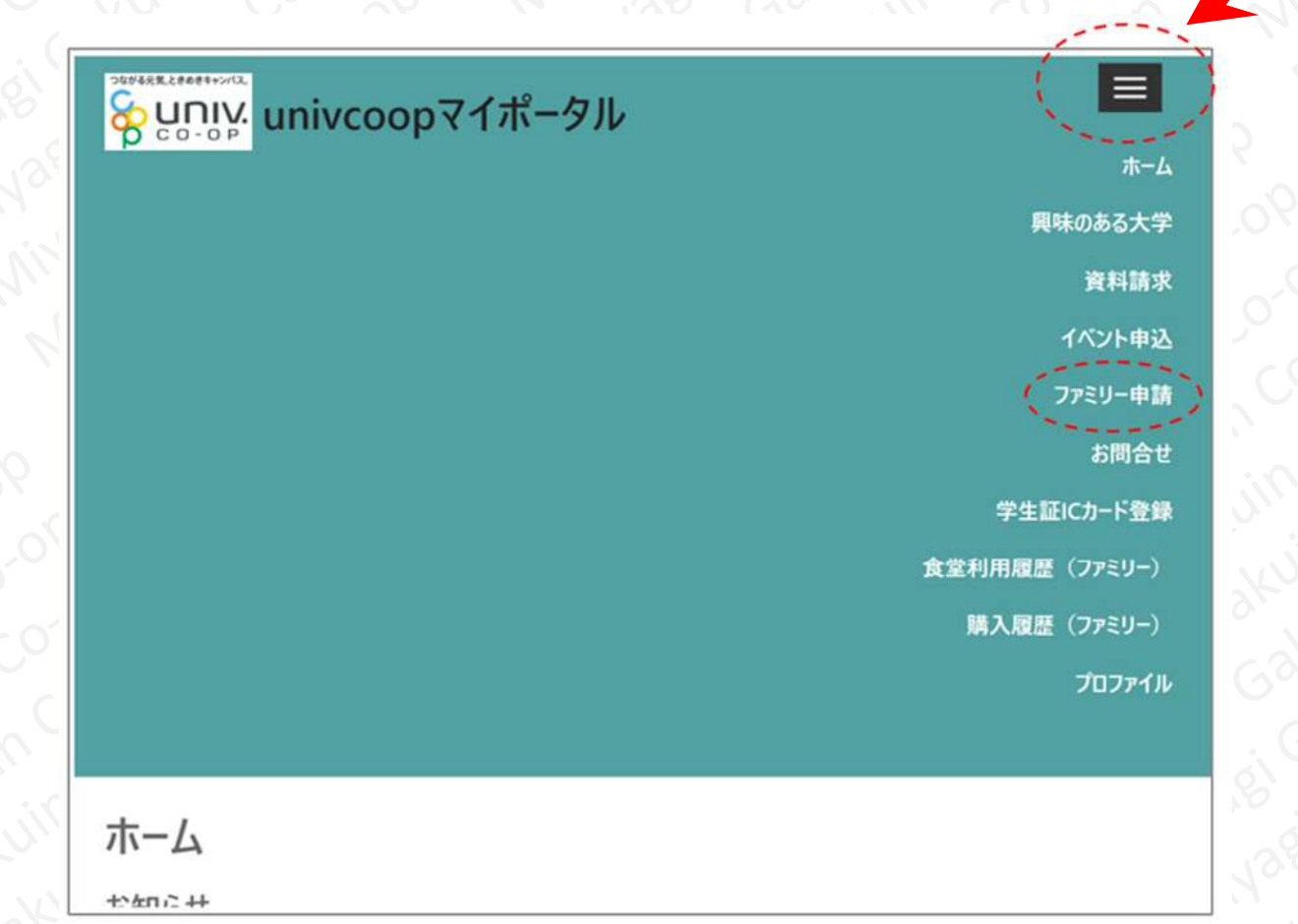

# 手順③-4 「学生本人」によるファミリー申請の承認

# 【学生本人が行う作業となります】

続いて表示される画面より、ファミリー申請の一覧を 確認してください 確認してください。

承認する申請の「v」をクリックし、「ファミリー申 請の承認」をクリックします。 MiyagiG

| ファミリー中間の和成豆球                                               |            |
|------------------------------------------------------------|------------|
| 表示するレコードはありません。                                            | in<br>Kuit |
| あなたに送信されたファミリー申請の一<br>覧(申請を承認する場合は [V] アイコン<br>をクリックして下さい) | - 38K      |
| 申請No                                                       | 3          |
| 申請状態                                                       | 130        |
| 申請者 扶養者・保護者の氏名が表示されています                                    | I NIXO     |
| 承認者 「学生本人」の氏名が表示されています                                     |            |
| 続柄 子                                                       | 7          |
| 自分のメールア<br>ドレス                                             | 5          |
| 作成日                                                        |            |
|                                                            | ,0         |
| 申請No (ファミリー申請の承認)                                          |            |
| 申請No (ファミリー申請の承認)                                          |            |

#### 手順③-5 「学生本人」によるファミリー申請の承認

ivagi Gakuin

# 【学生本人が行う作業となります】

in co-c 欄」に先ほど設定した合言葉を入力してください。 続いて表示される画面をスクロールした下部、「入力 381 Gak

ファミリー申請は「承認する」にチェックを入れ、 「ファミリー承認登録 | をクリックト・ - 、、、ー甲請は「承認する」にチェッ 「ファミリー承認登録」をクリックします。 agi Gakuir

| Cat i       | のないではず明白の            | 70. |
|-------------|----------------------|-----|
| S C 3KV     | 子                    |     |
|             |                      | CO. |
| Nocille     | スナ相                  | C   |
| Nivoroi     | ノ、ノノノ」(東)            |     |
| N. NY35     | 合言葉(確認用)(ひらがなと半角英数字で | 711 |
| NUIJ36      | 人力してくたさい)            |     |
| Phi in      |                      | 34  |
| 10 Mi       |                      | 6.2 |
| 1/2 00      | ファミリー中誌を必認しますか?*     | 6   |
|             | ノアミリー中間を承認しよりか?      |     |
| 0700        |                      | 3.0 |
| 000         | ○拒否する                | 13  |
| 90.00       |                      |     |
|             | ファミリー承認登録            |     |
| KNIII CO    |                      | 1   |
| ' vuille Cl |                      |     |
| Jan Jin     | ホーム ファミリー申請一覧に戻る     |     |
| . Gar in    |                      | _bY |
|             |                      |     |
|             |                      |     |
|             |                      |     |
|             |                      |     |

n co-op

uin Co-OP

Jakuin Co-OP

agi Gakuin Cr

Wagi Gakuin

Miyagi Gaku

Cakuin Co-op

## 手順③-6 「学生本人」によるファミリー申請の承認

【学生本人が行う作業となります】

続いて表示される画面をスクロールした下部、申請状 態が「承認中」または「承認済」になっていれば、ファ ミリー申請の承認は完了です。

※時間帯等により承認済になるまで数時間単位で時間を 要する場合がございますのでご了承ください。

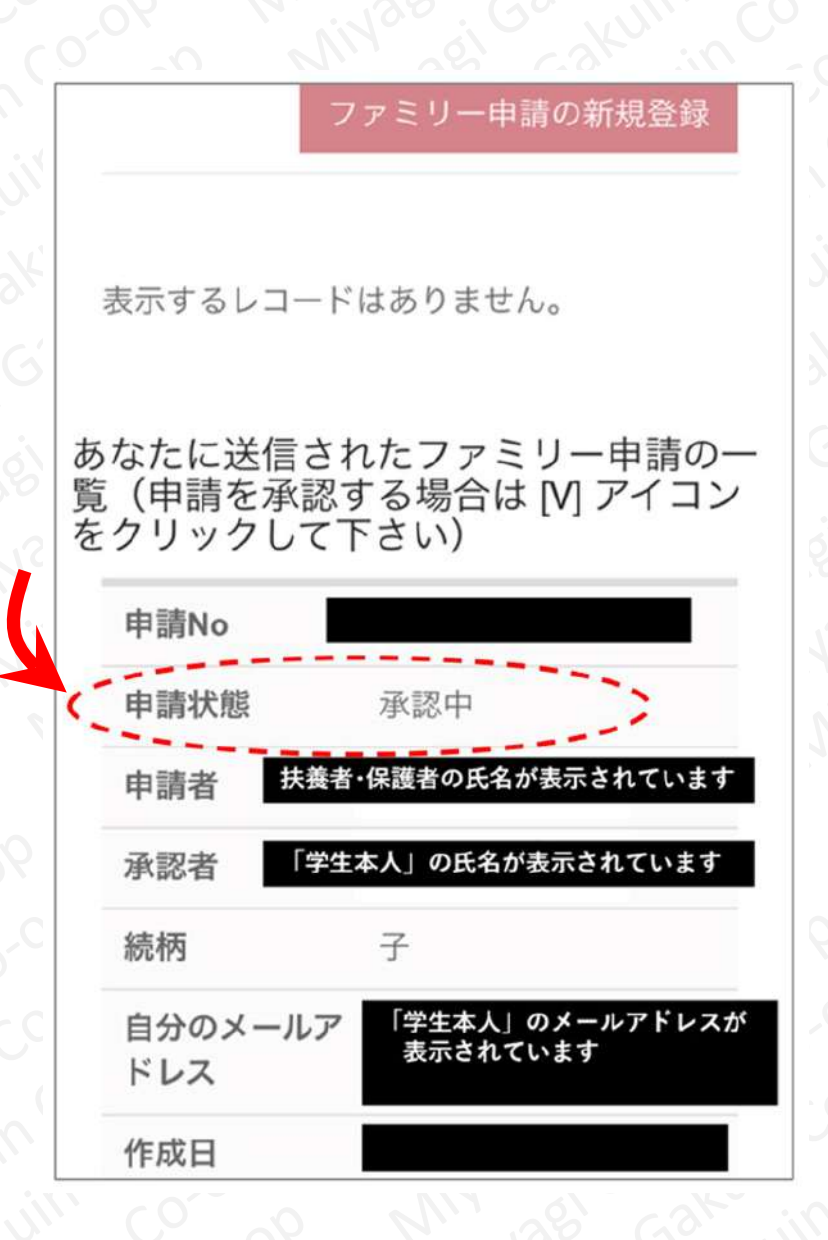

手順④-1 扶養者・保護者の「組合員マイページ」へのログイン

## 【扶養者・保護者が行う作業となります】

以下URLより「組合員マイページ」へお進みください。 https://cm.univ.coop/mypage/login.php

続いて、表示される以下の画面で「ログイン」をク リックしてください。

| ■ MYページ |       |    |
|---------|-------|----|
|         | MYページ | 5  |
|         |       |    |
| MYページ   |       | -j |
|         | ロガイン  |    |
|         |       |    |
|         |       |    |
|         |       |    |
|         |       |    |
|         |       |    |
|         |       |    |
|         |       |    |
|         |       |    |

手順④-2 扶養者・保護者の「組合員マイページ」へのログイン

【扶養者・保護者が行う作業となります】

続いて、表示される以下の画面で「メールアドレス」 「パスワード」を入力し、「サインイン」をクリックし zi Gakuin Co-OP てください。

| KUIN CO-OP  | op Miyaesi Gakun Coop                    |             |
|-------------|------------------------------------------|-------------|
| Gakunn Co   | DOB MILLARD GALLANIN CO                  | To-ob Wis   |
| 381 GSKUIT  | といい、大学生協事業連合                             | C0-06       |
| inger Co. H | メール アドレス でサインインする                        | uin coror   |
| MIN BEI GE  | メール アドレス                                 | skun co     |
| MINSE       | パスワード                                    | Garkuin     |
| op Minnes   | パスワードを忘れた場合                              | Bi Gakunin  |
| 0.06 / 11   | サインイン<br>アカウントをお持ちでない場合 <u>今すぐサインアップ</u> | Nagi Garaku |
| C0.06 V     | Mix ei caker in coror                    | Minagi Ga   |

in co-op 【ご注意ください】

> ここで入力する「メールアドレス」「パスワード」は、 手順①で設定したものになります。

「サインイン」をクリック後、電話番号またはメールア ドレスでの認証が必要な場合があります。

## 手順④-3 扶養者・保護者の「組合員マイページ」へのログイン

【扶養者・保護者が行う作業となります】

続いて表示される以下の画面で、ポケペイ(pokepay) のアカウント登録を行います。

(生協電子マネーを利用するための登録になります)

手順①で登録した電話番号(またはE-mailアドレス) と同じものを入力してください。入力したら「確認コー ドを送信する」をクリックしてください。

|                | <b>S</b> pokepay    |
|----------------|---------------------|
| 生活協同           | 組合はポケペイを使って作られています。 |
| ログイン・新規登録      | 录                   |
| 電話番号またはメールアドレ; | スを入力後、確認コードを送信して下さい |
| 電話番号またはE-mail) | アドレス                |
|                | 確認コードを送信する          |

# 【ご注意ください】

ポケペイ(pokepay)のアカウント登録は、電話番号 またはE-mailアドレスのいずれかにて行います。あとで 登録情報が分からなくならないよう、メモなどお控えい ただくことをお勧めします。 手順④-4 扶養者・保護者の「組合員マイページ」へのログイン

【扶養者・保護者が行う作業となります】

送られてきた認証コードを確認して、以下、確認コードの欄に入力し、「ログイン」をクリックしてください。

|          |                         | , i los   |
|----------|-------------------------|-----------|
| in co    | <b>T</b> pokepay        | MIL 38    |
| kuin C   | 生活協同組合はポケペイを使って作られています。 | o Min     |
| Gakuin   | 宛に<br>をお送りしました。         | N 90.01   |
| si Garak | 6桁の確認コード                | 90,000    |
| 1381, 62 | ログイン                    | in co of  |
| NiV38'ei | 戻る                      | win co    |
| Millor   | 確認コードが届かない場合 58 秒後に     | a' kuin C |
| WIL      | 再送信                     | C. 3KUNIN |
| 6 411    | または                     | SI Gaku   |
| 7 90     | 電話による意識                 | 1381, Gak |

# 【ご注意ください】

ポケペイ(pokepay)のアカウント登録は、電話番号 またはE-mailアドレスのいずれかにて行います。あとで 登録情報が分からなくならないよう、メモなどお控えい ただくことをお勧めします。 手順④-5 扶養者・保護者の「組合員マイページ」へのログイン

# 【扶養者・保護者が行う作業となります】

続く画面で「アクセスを許可する」をクリックします。

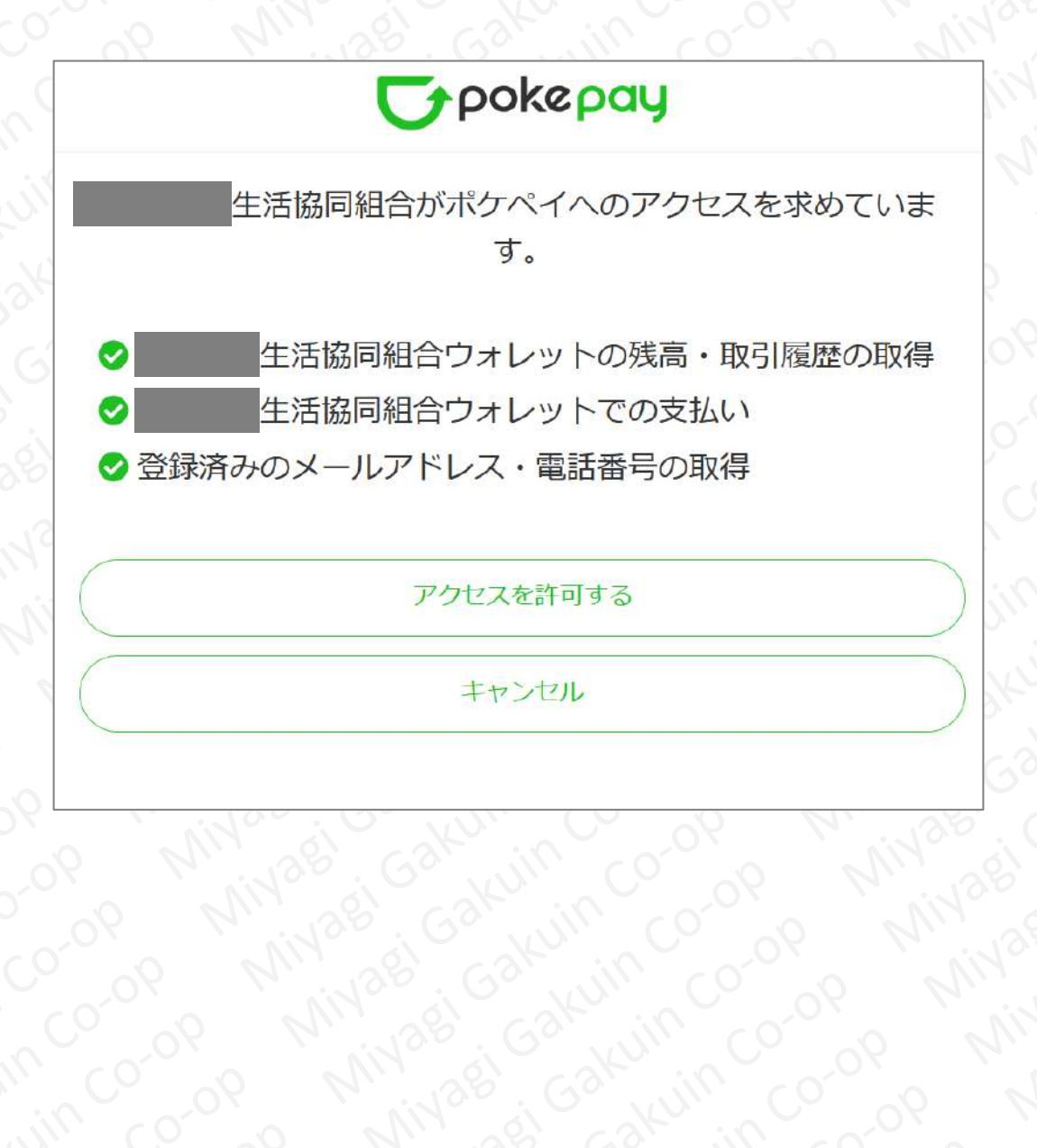

## 手順④-6 扶養者・保護者の「組合員マイページ」へのログイン

【扶養者・保護者が行う作業となります】

以下の画面が表示されれば、登録は完了です。次回以 降は「組合員マイページ」へサインインすればこの画面 を見ることができます。

|                   | 14.130      |
|-------------------|-------------|
|                   | 10 NUV      |
| ★ HOME            | o MIN       |
| HOME              | p p n       |
|                   | C0. 06 1    |
| 保有マネー残高           | 90°00       |
| 生協電子マネー           | 111 CO. 06  |
| 0円                | KUM CO      |
|                   | 53Kunin co  |
| 生活協同組合から組合員へのお知らせ | Gakuin      |
| もっと見る             | b' Garkuin  |
|                   | 35 Go Kui   |
|                   | 1,130, GO 1 |

# 【ご注意ください】

本画面のマネー残高は保護者の方の残高で、学生本人 の残高とは異なります。

学生本人の残高確認の仕方などは「保護者から学生本 人へのマネーチャージ方法・残高確認方法」をご確認く ださい。